## AVS - fiskaltrust-Service - Vorgehensweise bei Servertausch (05.05.2017)

## Variante A: Geplanter Servertausch – alle notwendigen Dateien sind zugänglich

Um den Launcher sowie alle notwendigen Daten auf den neuen Server zu kopieren sind nur wenige Schritte notwendig.

- Am alten Server den Fiskaltrust-Dienst beenden.
- Das gesamte Launcher-Verzeichnis samt Inhalt vom alten Server auf den neuen Server kopieren (normalerweise d:\fiskaltrust).
- Das gesamte Fiskaltrust-Daten-Verzeichnis samt Inhalt vom alten Server auf den neuen Server kopieren (normalerweise c:\programdata\fiskaltrust). Dabei unbedingt darauf achten, dass der Pfad am alten und neuen Server ident ist.
- Den Dienst am neuen Server installieren (d:\fiskaltrust\install-service.cmd) und starten.
- Im AVS einen Verbindungstest durchführen und ggf. einen Nullbeleg erstellen. Keinesfalls einen neuen Startbeleg erstellen.

## Variante B: Fiskaltrust-Daten sind nicht zugänglich oder defekt

Wenn die Fiskaltrust-Daten bzw. das Daten-Verzeichnis nicht zugänglich sind (z.B. nach einem Server-Crash oder wenn die SQLite DB defekt ist), muss die bisher verwendete Queue im Fiskaltrust-Portal abgemeldet und eine neue Queue erstellt werden. Nach der Installation des Dienstes muss ein Startbeleg erstellt werden.

• Am Fiskaltrust-Portal mit den Zugangsdaten des Kassenbetreibers (Apotheke) oder des Kassenherstellers anmelden und ggf. auf den Bereich des Kassenbetreibers wechseln.

| fiskaltrust.                                             | INDEX<br>Liste der Queues |                 |         |         |               |
|----------------------------------------------------------|---------------------------|-----------------|---------|---------|---------------|
| Magahash Marina<br>Maka Ma                               | Liste der Queues          |                 |         |         | + Neu anlegen |
|                                                          | Tabelle durchsucher       | 1               |         |         |               |
| 👪 Übersicht                                              | Beschreibung 🕈            | Lokalisierung 🗢 | Aktiv 🕈 | Journal |               |
| ¢                                                        | > AVS Basis               | AT: avs1        | ×       |         | C 🔹 🖌 📋       |
| E talanar<br>Samayadada<br>Registerin Kalika<br>Malarika |                           |                 |         |         | « < 1 > »     |
| 🖪 Kassenbetreiber 🧹                                      |                           |                 |         |         |               |
| Konfiguration Y                                          |                           |                 |         |         |               |
| 🗊 CashBox                                                |                           |                 |         |         |               |
| Queue                                                    |                           |                 |         |         |               |
| • Helper                                                 |                           |                 |         |         |               |
| Signature Creation<br>Unit                               |                           |                 |         |         |               |
| E Template                                               |                           |                 |         |         |               |

• Unter Konfiguration – Queue eine neue Queue anlegen.

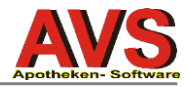

- Das Feld Beschreibung und CashBoxIndentification ist, wenn die bisherige Queue mit 'avs1' bezeichnet war, mit 'avs2' (bei Filialen 'avs2f') zu belegen. Die CashBoxIndentification muss innerhalb einer Apotheke unbedingt eindeutig sein, darf nicht mehrfach verwendet werden und kann nachträglich nicht geändert werden!
- Danach muss ein EncryptionKey erstellt und gespeichert werden.

| fiskaltrust.                                | Create                |                                                | Back to List |
|---------------------------------------------|-----------------------|------------------------------------------------|--------------|
| taggitern Meltre<br>totar 10<br>minut tai 1 | Create                |                                                |              |
| 🗱 Übersicht                                 | Beschreibung          | avs2                                           |              |
| • • • • • • • • • • • • • • • • • • •       | PackageName           | fiskaltrust.service.sqlite                     | ~            |
|                                             | Package Version       | 1.1.17057.1771 ~ 2                             |              |
| ining dama kinetaa                          | Timeout *             | 15000                                          | <b>I</b>     |
| 📕 Kassenbetreiber 🛛 <                       | CountryCode           | Österreich (AT)                                | ~            |
| <b>ପ୍ଟ</b> Konfiguration ଁ                  | CashBoxIdentification | avs2                                           |              |
| 📦 CashBox                                   | EncryptionKeyBase64   | ✓ T86UTuOZ42vJnK/a1wxz9JjZYv5WN3IUNN/wLoc8NjA= |              |
| 🛢 Queue                                     | SignAll*              |                                                |              |
| Helper     Signature Creation Unit          | (                     | Speichern Cancel                               |              |

 Im folgenden Fenster muss die URL ergänzt werden. Die URL kann aus der alten Queue entnommen werden (ggf. die Konfiguration der Queue mit dem Zahnrad-Symbol nochmals öffnen). Anschließend speichern.

| fiskaltrust.                                                  |                                                                             | Back to List |
|---------------------------------------------------------------|-----------------------------------------------------------------------------|--------------|
|                                                               | Configuration                                                               |              |
| segularit factors                                             | Package Name: fiskaltrust.service.sqlite<br>Package Version: 1.1.17057.1771 |              |
| 👪 Übersicht                                                   | fiskaltrust.service.sqlite                                                  |              |
| A minimum                                                     | fiskaltrust service                                                         |              |
| E Latarur<br>Liternapathala<br>Maggilaran Konina<br>Milaya 40 | Key<br>Value                                                                |              |
| R Kassenbetreiber                                             |                                                                             |              |
| 😋 Konfiguration                                               | * Beschreibung avs2                                                         |              |
| 🗊 CashBox                                                     | PackageName fiskaltrust.service.sqlite                                      |              |
| <ul><li>Queue</li><li>Helper</li></ul>                        | Package Version 1.1.17057.1771                                              |              |
| Signature Creation<br>Unit                                    | http://localhost:1200/avs                                                   |              |
| 🖹 Template                                                    |                                                                             |              |
| 🖋 Update                                                      |                                                                             |              |
| 🖶 Shop                                                        | Speichern und weiter Speichern Rückgängig                                   |              |

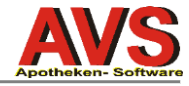

• Die Zuordnung der Signaturerstellungseinheiten kann nun geändert werden.

| Beschreibung 🗢 | Lokalisierung 🕈 | Aktiv 🗢 | Journal |         |
|----------------|-----------------|---------|---------|---------|
| > AVS Basis    | AT: avs1        | *       |         | C • / 1 |
| > avs2         | AT: avs2        |         | j=      | C • / 1 |

• Bei der alten Queue müssen die Signaturerstellungseinheiten entfernt werden.

| list of scu connected to queue 718338e6-10cb-4a35-bc82-7002793b5a84 with cashboxidentification avs1 |                    |          |               |                                      |           |                |  |  |
|----------------------------------------------------------------------------------------------------|--------------------|----------|---------------|--------------------------------------|-----------|----------------|--|--|
| Von Queues verwendete Signaturerstellungseinheiten<br>Verfügbare Signaturerstellungseinheiten       |                    |          |               |                                      |           |                |  |  |
| Tabelle durchsuchen                                                                                 |                    |          |               |                                      |           |                |  |  |
| Bezeichnung                                                                                         | URL 🗢              | \$       | Mode 🗢        | PackageName 🗘                        | VDA<br>\$ | SN 🗢           |  |  |
| Online-Signaturerstellungseinh<br>eit 1ABA1CED                                                      | https://signing.fi | <b>%</b> | Backup (15s 💙 | fiskaltrust.signing.atrus<br>tonline | AT1       | 0x1ABA<br>1CED |  |  |
| AVS Basis                                                                                           | net.pipe://localh  | <b>%</b> | Normal (15s 🗸 | fiskaltrust.signing.atapd<br>u       | AT1       | 0x9c36f<br>38  |  |  |
| Speichern und weiter Speichern                                                                      | Rückgängig         |          |               | ٩٢.                                  | < 1       | > >>           |  |  |

• Bei der neuen Queue müssen die Signaturerstellungseinheiten hinzugefügt werden.

| list of scu connected to queue cfcadddc-9213-4d7e-9aff-fec9948f5716 with cashboxidentification avs2 |                    |    |               |                                         |           |                |  |  |
|----------------------------------------------------------------------------------------------------|--------------------|----|---------------|-----------------------------------------|-----------|----------------|--|--|
| Von Queues verwendete Signaturerstellungseinheiten<br>Verfügbare Signaturerstellungseinheiten       |                    |    |               |                                         |           |                |  |  |
| Tabelle durchsuchen                                                                                 |                    |    |               |                                         |           |                |  |  |
| Bezeichnung                                                                                         | URL 🗢              | \$ | Mode 🗢        | PackageName 🗘                           | VDA<br>\$ | SN 🗢           |  |  |
| Online-Signaturerstellungseinh<br>eit 1ABA1CED                                                      | https://signing.fi | 8  | Backup (15s 💙 | fiskaltrust.signing.atrus<br>tonline    | AT1       | 0x1ABA<br>1CED |  |  |
| AVS Basis                                                                                           | net.pipe://localh  | 8  | Normal (15s V | fiskaltrust.signing.atapd<br>u          | AT1       | 0x9c36f<br>38  |  |  |
| Speichern und weiter Speichern                                                                      | Rückgängig         |    |               | ~~~~~~~~~~~~~~~~~~~~~~~~~~~~~~~~~~~~~~~ | < 1       | > >>           |  |  |

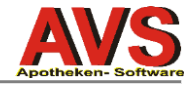

• Anschließend die Cashbox mit der Drag&Drop Bearbeitung öffnen.

| fiskaltrust.                                      | Ĺ        | Übersicht der<br>Angenation P | r Konfigur     | ationsco       | ntainer (CashBox)              | von Lehener           | Lowenapotheki                    | ł        |
|---------------------------------------------------|----------|-------------------------------|----------------|----------------|--------------------------------|-----------------------|----------------------------------|----------|
| Actival Park                                      |          | Hier sehen Sie alle           | von Ihnen ange | legten Registi | rierkassen. Sie können diese k | configurieren, lösche | n oder Neue hinzufügen.<br>+ Hit | nzufügen |
| Übersicht                                         |          | Tabelle durchsuc              | hen            |                |                                |                       |                                  |          |
| A science base                                    | <        | Beschreibung 🗢                | IP-Adresse 🗢   | Outlet 🕈       | Timestamp (UTC) 🗘              | Launcher              | Upgrade                          |          |
| E Laborar<br>Laborarysticale<br>Magularia Martina |          | > AVS Basis 1                 |                | 1              | 24.03.2017 07:33:09            | ❷ 📥 🛕                 | Solution                         | û        |
|                                                   | <        |                               |                |                |                                |                       | « c 1                            | > >>     |
| Kassenbetreiber                                   | <b>`</b> |                               |                |                |                                |                       |                                  |          |
| CashBox                                           | Ť        |                               |                |                |                                |                       |                                  |          |

• Per Drag&Drop kann die alte Queue in den rechten Bereich gezogen werden, die neue Queue in den linken. Danach speichern.

| fieldaltrust                                                                                                    | CashBox bearbeiten                                                                                                    |       |                                                                                              | Zurück zur Liste |
|----------------------------------------------------------------------------------------------------|----------------------------------------------------------------------------------------------------|-------|----------------------------------------------------------------------------------------------|------------------|
| IISKaltrust.                                                                                                    | Liste / CashBox bearbeiten                                                                                                    |       |                                                                                              |                  |
| Natural Contractor                                                                                                    |                                                                                                    |       |                                                                                              |                  |
| Reflect Big<br>Reflect Reflect                                                                                                    | C d48d7ee1-b462-41bc-8316-3f6ff4d5e0fd                                                                                                    | ~ ×   | Sequeues                                                                                     | ~ ×              |
|                                                                                                    |                                                                                                    |       |                                                                                              |                  |
| 📰 Übersicht                                                                                                    | Beschreibun AVS Basis 1                                                                                                    |       | AVS Basis (AT)                                                                               | C'O              |
| • • • • • • • • • • • • • • • • • • •                                                                                                    | IPAddress                                                                                                    |       | Kassenidentifikationsnummer: avs1<br>AES-Schlüssel: +YC9A4TsxmkSnqC4G1924fHmKS8Flm<br>(6JOG) | nLapcuzfg/ddyQ=  |
| · · · · · · · · · · · · · · · · · · ·                                                                                                    | Outlet <sup>*</sup> 1                                                                                                    |       | fiskaltrust.service.sqlite (1.1.17057.1771)                                                  |                  |
| and a second second sec |                                                                                                    | 2     | % http://localhost:1200/avs_70327                                                            |                  |
| himphren hering                                                                                                    | ⇒ nuc2 (AT)                                                                                                    | 720   |                                                                                              |                  |
|                                                                                                    | Kassenidentifikationsnummer: avs2                                                                                                    |       |                                                                                              |                  |
| 📕 Kassenbetreiber 🧹                                                                                                    | AES-Schlüssel: T86UTuOZ42vJnK/a1wxz9JjZYv5WN3IUNN/wLoc<br>(nZGP)                                                                                                    | 8NjA= |                                                                                              |                  |
| 📽 Konfiguration 🗸 🔨                                                                                                    | (1) I https://signing.fiskaltrust.at/atrustonline<br>(0) I net.pipe://localhost/5d1b0d2d-96ad-45ec-9fd6-f91d8226                                                                                                    | 893e  | • Helper                                                                                     | ~ ×              |
| CashBoy                                                                                                    | fiskaltrust.service.sqlite (1.1.17057.1771)                                                                                                    |       |                                                                                              | 2                |
|                                                                                                    | % http://localhost:1200/avs_70327                                                                                                    |       |                                                                                              |                  |
|                                                                                                    |                                                                                                    |       |                                                                                              |                  |
| G Reiper                                                                                                    | Online-Signaturerstellungseinheit 1ABA1CED                                                                                                    | •     | Signaturerstellungseinheiten                                                                 | ~ ×              |
| Unit                                                                                                    | fiskaltrust.signing.atrustonline (1.1.17057.1770)                                                                                                    |       |                                                                                              |                  |
| 🖹 Template                                                                                                    | https://signing.fiskaltrust.at/atrustonline                                                                                                    |       |                                                                                              |                  |
| 🖋 Update                                                                                                    |                                                                                                    |       |                                                                                              |                  |
|                                                                                                    | AVS Basis<br>fiskaltrust.signing.atapdu (1.1.17057.1770)                                                                                                    | ۰     |                                                                                              |                  |
| 🖶 Shop <                                                                                                    | Statistics and statistics and sta |       |                                                                                              |                  |
| ¶ Wissensdatenbank 〈                                                                                                    |                                                                                                    |       |                                                                                              |                  |
|                                                                                                    |                                                                                                    |       |                                                                                              |                  |
|                                                                                                    | Speichern Rückgängig                                                                                                    |       |                                                                                              |                  |
|                                                                                                    |                                                                                                    |       |                                                                                              |                  |

**A** 

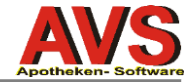

• Abschließend muss ein Rebuild der Cashbox vorgenommen werden.

| ier senen Sie alle V | on innen angelegte | en Registrierkass | en. Sie konnen diese konfigurieren | , loschen oder Neue h | inzutugen. | + Hinz  |
|----------------------|--------------------|-------------------|------------------------------------|-----------------------|------------|---------|
| Tabelle durchsuch    | ien                |                   |                                    |                       |            |         |
| Beschreibung 🗘       | IP-Adresse 🗢       | Outlet 🗢          | Timestamp (UTC) 🗘                  | Launcher              | Upgrade    |         |
| > AVS Basis 1        |                    | 1                 | 05.05.2017 07:33:00                | Θ 🔺 💧                 | <b>~</b>   | � ≡     |
|                      |                    |                   |                                    |                       |            | « < 1 > |

• Die alte Queue kann nun abgemeldet werden.

|                                                                                   | Index                         |                              |                          |                               |                        |
|-----------------------------------------------------------------------------------|-------------------------------|------------------------------|--------------------------|-------------------------------|------------------------|
| fiskaltrust.                                                                      | Liste der Queues              |                              |                          |                               |                        |
| uhan munumbi<br>Kautan Kritu<br>Kauta K                                           | Liste der Queues              |                              |                          |                               | + Neu anlegen          |
| handha -                                                                          |                               |                              |                          |                               |                        |
| 💶 Übersicht                                                                       | Tabelle durchsuchen           |                              |                          |                               |                        |
|                                                                                   | Beschreibung 🗢                | Lokalisierung 🗢              | Aktiv 🕈                  | Journal                       |                        |
|                                                                                   | > AVS Basis                   | T: avs1                      | ~                        |                               | C 🔶 🖌 📋                |
| E Lénere<br>Lénerappinés<br>Lagytern Baltin                                       | > avs2                        | R ? AT: avs2                 |                          |                               | 6 0 1 0                |
| mahar na                                                                          |                               |                              |                          |                               | « < 1 > »              |
| 🖪 Kassenbetreiber 🧹                                                               |                               |                              |                          |                               |                        |
| <b>ଝ୍ଟ</b> Konfiguration ୪                                                        |                               |                              |                          |                               |                        |
| 🕄 CashBox                                                                         |                               |                              |                          |                               |                        |
| E Queue                                                                           |                               |                              |                          |                               |                        |
|                                                                                   |                               |                              |                          |                               |                        |
| Manuelle Meldungen ü                                                              | ber FinanzOnline zu Regist    | rierkasse avs1               |                          |                               |                        |
| Allgemeine Informationen                                                          | zu FinanzOnline Meldungen     |                              |                          |                               |                        |
| Fiskaltrust Queues / Bele                                                         | gketten entsprechen Registrie | rkassen im Sinne der RKSV. I | Diese Registrierkasse mi | uss über FinanzOnline geme    | ldet werden.           |
| Ausgewählte Queue: AVS<br>Kassenidentitfikationsnu<br>Aktueller Status: Registrie | · Basis<br>mmer: avs1<br>ert  |                              |                          |                               |                        |
| Wenn Sie die Mendung b<br>Meldung erhalten.                                       | ereits durchgeführt haben, fo | lgen Sie dem entsprechendn   | e Link in der Informatio | ns-E-Mail, welche Sie nach de | em Start der manuellen |
|                                                                                   |                               |                              |                          |                               |                        |
| Kassenidentifikationsn                                                            | un avs1                       |                              |                          |                               |                        |
| Meldungsart                                                                       | Abmeldung der Regist          | rierkasse                    |                          |                               | ~                      |
| Zeitpunkt                                                                         | 5/5/2017 7:38:11 AM           |                              |                          |                               |                        |
|                                                                                   | Meldung erstellen             | Abbruch                      |                          |                               |                        |

A

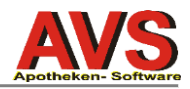

- Wenn am Apotheken-Server der Dienst noch ordnungsgemäß läuft, wird die neue Konfiguration durch einen Neustart des Dienstes aktiv. Andererseits muss der Launcher heruntergeladen und der Dienst neu eingerichtet werden.
- Wegen dem Hinzufügen einer neuen Queue ist es nun notwendig im AVS einen neuen Startbeleg zu erstellen.
- Im Fiskaltrust-Portal kann man das Abmelden sowie die Inbetriebnahme der neue Queue abschließend überprüfen.

| fiskaltrust.                    | FinanzOnline Übersicht<br><sub>Firma /</sub> <b>Stammdaten</b>                                                                                                    |                     |               | Zuri     | ück zur Übersicht |
|---------------------------------|----------------------------------------------------------------------------------------------------|---------------------|---------------|----------|-------------------|
| Ang phone the second second     | Tabelle durchsuchen                                                                                                    |                     |               |          |                   |
|                                 | Meldung 🗢                                                                                                    | Datum 🗢             | FON-Satz-Nr 🗢 | Status 🗢 | \$                |
| 👪 Übersicht                     | Inbetriebnahme Kassenidentifikationsnummer:avs2                                                                                                    | 5/5/2017 7:43:17 AM |               | new      | C O               |
| <pre></pre>                     | Außerbetriebnahme Kassenidentifikationsnummer: avs1                                                                                                    | 5/5/2017 7:38:11 AM | 34155         | > done   |                   |
| Laborar Linear                  | and shared the second states of the                                                                                                    | 2020/2012/0814766   |               | define.  |                   |
| ing plane in the line of        | intervisionalise Conversion of Editoria converse and                                                                                                    | 101007451048        |               | 1        |                   |
| Übersicht                       | international test thread to be at the party                                                                                                    | 0.0001110.00000     | 10.000        | 1.000    |                   |
| Stammdaten                      | Independence (and the last of proceeding)                                                                                                    | 3020074/00494       | 0.07          | 1.000    |                   |
| Account Settings                | international and an end and a state of the state of the | events to term the  |               | 1.000    |                   |
| Vertriebsgebiete<br>Mitarbeiter |                                                                                                    |                     |               | *        | ↓ 1 > ≫           |
| Download                        | mehr                                                                                                    |                     |               |          |                   |
| AT FinanzOnline<br>Meldungen    |                                                                                                    |                     |               |          |                   |
| Scanned QR Codes                |                                                                                                    |                     |               |          |                   |

Wenn das fiskaltrust-Sorglos-Paket oder einzelne FinanzOnline-Meldungen gebucht wurden, erfolgt die Übermittlung der Meldungen an FinanzOnline automatisch.

Anderenfalls muss der Kassenbetreiber (= der Inhaber der Apotheke) oder dessen Steuerberater die Meldung manuell in FinanzOnline durchführen (siehe auch 'RKSV – Sicherheitseinrichtung - Zusatzanleitung für Installationen ohne Sorglos-Paket').